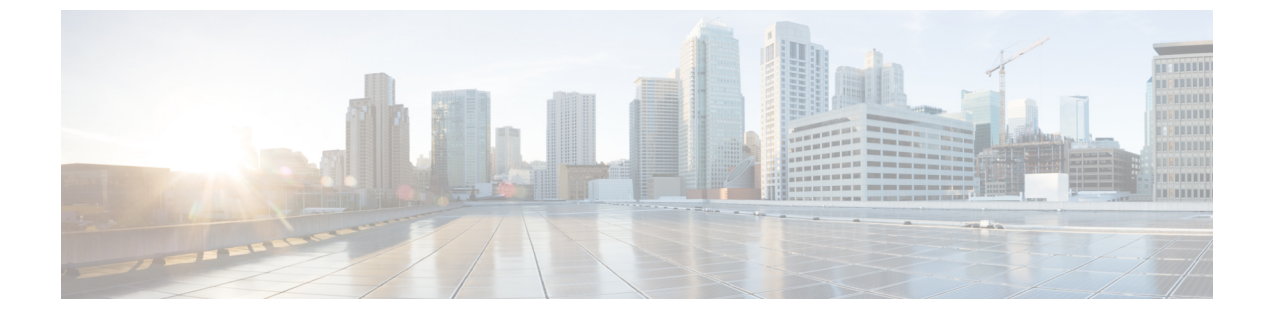

# セキュアトーン

- ・セキュアトーンの概要(1ページ)
- セキュア トーンの前提条件 (2ページ)
- ・セキュアトーン設定のタスクフロー(2ページ)
- ・セキュアトーンの連携動作(5ページ)
- ・セキュアトーンの制限事項(6ページ)

## セキュア トーンの概要

セキュアトーン機能では、暗号化されているコールの場合にセキュア通知トーンを再生するように電話を設定できます。このトーンは、コールが保護されており、機密情報が交換可能であることを示します。2秒間のトーンでは、長いビープ音が3回鳴ります。コールが保護されている場合、着信側が応答するとすぐに保護対象の電話でトーンの再生が始まります。

コールが保護されていない場合、システムは、保護対象の電話で非セキュア通知トーンを再生 します。非セキュア通知トーンでは、短いビープ音が6回鳴ります。

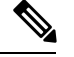

(注) 保護対象の電話機の発信者にのみ、セキュア通知トーンと非セキュア通知トーンが聞こえま す。保護されていない電話機の発信者には、これらのトーンは聞こえません。

セキュア通知トーンと非セキュア通知トーンに対応しているコールのタイプを次に示します。

- ・クラスタ間の IP-to-IP コール
- クラスタ間の保護されたコール
- ・保護された MGCP E1 PRI ゲートウェイ経由の IP と時分割多重化(TDM) コール

ビデオコールの場合、システムにより保護対象デバイスでセキュア通知トーンと非セキュア通知トーンが再生されます。

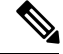

(注) ビデオコールの場合、ユーザには、最初にコールの音声部分に対するセキュア通知トーンが聞 こえ、次に非セキュアメディア全体に対する非セキュア通知トーンが聞こえます。 Cisco Unified IP Phone に表示されるロックアイコンは、メディアが暗号化されていることを示 しますが、その電話が保護対象デバイスとして設定されていることを意味するわけではありま せん。ただし、保護された発信にはロックアイコンが表示されている必要があります。

### 保護対象デバイスのゲートウェイ

Cisco Unified Communications Manager では、サポートされている Cisco Unified IP Phone と MGCP E1 PRI ゲートウェイだけを保護対象デバイスとして設定できます。

Cisco Unified Communications Manager は、システムがコールの保護ステータスを判別すると、 セキュア通知トーンと非セキュア通知トーンを再生するように MGCP Cisco IOS ゲートウェイ に指示することもできます。

保護対象デバイスでは次の機能が提供されます。

- ・SCCP または SIP を実行する電話機を保護対象デバイスとして設定できます。
- ・保護対象デバイスは接続先が暗号化されていてもいなくても、保護されていないデバイス に発信できます。このような場合、コールは保護されていないものとして指定され、シス テムはコールに関係している電話機で非セキュア通知トーンを再生します。
- ・保護されている電話機が保護されている他の電話機に発信し、メディアが暗号化されていない場合、システムはコールに関係している電話機で非セキュア通知トーンを再生します。

## セキュア トーンの前提条件

- SRTP 暗号化の MGCP ゲートウェイを設定する必要があります。以下のコマンドでゲート ウェイを設定します。mgcp package-capability srtp-package。
- MGCP ゲートウェイでは、[高度な IP サービス(Advanced IP Services)] または [高度な企 業サービス(Advanced Enterprise Services)] イメージ(たとえば c3745-adventerprisek9-mz.124-6.T.bin)を指定する必要があります。

## セキュア トーン設定のタスク フロー

#### 始める前に

セキュアトーンの前提条件(2ページ)を確認してください。

#### 手順

|       | コマンドまたはアクション | 目的                                               |
|-------|--------------|--------------------------------------------------|
| ステップ1 | 電話機能一覧の生成    | セキュア トーン機能をサポートするデ<br>バイスを特定するためにレポートを生成<br>します。 |

|       | コマンドまたはアクション                          | 目的                                                                                                    |
|-------|---------------------------------------|----------------------------------------------------------------------------------------------------|
| ステップ2 | 電話機の保護デバイスとしての設定<br>(3ページ)            | 電話機を保護デバイスとして設定しま<br>す。                                                                                         |
| ステップ3 | セキュア トーンの電話番号の設定 (4<br>ページ)           | 保護されたデバイスの複数のコールと<br>コール ウェイティングを設定します。                                                                         |
| ステップ4 | セキュアトーンサービスパラメータの<br>設定 (4ページ)        | サービス パラメータを設定します。                                                                                               |
| ステップ5 | (任意) MGCP E1 PRI ゲートウェイの<br>設定 (5ページ) | この設定により、Cisco Unified IP Phone<br>エンドポイントと、MGCP ゲートウェ<br>イに接続している保護対象 PBX 電話機<br>との間でコールの保護ステータスを渡す<br>ことができます。 |

### 電話機の保護デバイスとしての設定

### 始める前に

電話機能一覧の生成

#### 手順

- ステップ1 [Cisco Unified CM 管理(Cisco Unified CM Administration)]から、以下を選択します。[デバイス(Device)]>[電話(Phone)]。
- ステップ2 セキュア トーン パラメータを設定する電話をクリックします。 [電話の設定(Phone Configuration)] ウィンドウが表示されます。
- ステップ3 ウィンドウの[デバイス情報(Device Information)]部分の[ソフトキーテンプレート(Softkey Template)]ドロップダウンリストから、[標準保護電話(Standard Protected Phone)]を選択します。
  - (注) 保護された電話機用の補足サービス ソフトキーのないソフトキー テンプレートを 使用する必要があります。
- ステップ4 [複数ライン同時通話機能(Join Across Lines)] オプションをオフに設定します。
- ステップ5 [保護デバイス (Protected Device)] チェック ボックスをオンにします。
- ステップ6 [デバイスのセキュリティプロファイル (Device Security Profile)]ドロップダウンリスト (ウィ ンドウの [プロトコル指定情報 (Protocol Specific Information)]部分内)から、[電話セキュリ ティプロファイル設定 (Phone Security Profile Configuration)]ウィンドウで設定済みのセキュ ア電話プロファイルを選択します ([システム (System)]>[セキュリティ プロファイル (Security Profile)]>[電話セキュリティ プロファイル (Phone Security Profile)])。
- ステップ7 [保存 (Save)] をクリックします。

### 次のタスク

次のいずれかの手順を実行します。

- セキュアトーンの電話番号の設定(4ページ)
- MGCP E1 PRI ゲートウェイの設定 (5ページ)

### セキュア トーンの電話番号の設定

### 始める前に

電話機の保護デバイスとしての設定(3ページ)

#### 手順

- **ステップ1** [電話の設定 (Phone Configuration)] ウィンドウで、[関連付け (Association)] セクションに移動します。
- **ステップ2** [新規 DN を追加(Add a new DN)]を選択します。 [電話番号の設定(Directory Number Configuration)]ウィンドウが表示されます。
- ステップ3 [電話番号 (Directory Number)]フィールドで、電話番号を指定します。
- ステップ4 [電話番号の設定 (Directory Number Configuration)]ウィンドウの [Multiple Call/Call Waiting Settings on Device [device name] (デバイス [デバイス名] での複数コール/コール待機設定)]領 域で、[コールの最大数 (Maximum Number of Calls)]オプションと [話中トリガー (Busy Trigger)]オプションを1に設定します。
- ステップ5 [電話番号の設定 (Directory Number Configuration)]ウィンドウの残りのフィールドを設定します。フィールドとその設定オプションの詳細については、オンライン ヘルプを参照してください。
- ステップ6 [保存 (Save)] をクリックします。

### セキュア トーン サービス パラメータの設定

### 手順

- ステップ1 [Cisco Unified CM の管理(Cisco Unified Communications Manager Administration)]で、[システム(System)]>[サービス パラメータ(Service Parameters)]を選択します。
- ステップ2 [サーバ (Server)] ドロップダウン リストからサーバを選択します。
- ステップ3 [サービス (Service)] ドロップダウン リストから、[Cisco CallManager] を選択します。

- ステップ4 [クラスタ全体のパラメータ(機能 セキュアトーン) (Clusterwide Parameters (Feature Secure Tone))]エリアで、[セキュア/非セキュアコールのステータスを示すトーンの再生 (Play Tone to Indicate Secure/Non-Secure Call Status)]を[True]に設定します。
- **ステップ5** [保存 (Save)] をクリックします。

### MGCP E1 PRI ゲートウェイの設定

Cisco Unified IP Phone エンドポイントと、MGCP ゲートウェイに接続している保護対象 PBX 電 話機との間でコールの保護ステータスを渡す場合は、次の手順を実行します。

#### 始める前に

電話機の保護デバイスとしての設定(3ページ)

#### 手順

- ステップ1 [Cisco Unified CM の管理(Cisco Unified CM Administration)] で、[デバイス(Device)]>[ゲートウェイ(Gateway)]を選択します。
- ステップ2 適切な検索条件を指定し、[検索(Find)]をクリックします。
- ステップ3 MGCP ゲートウェイを選択します。 [ゲートウェイの設定(Gateway Configuration)]ウィンドウが表示されます。
- **ステップ4** [グローバル ISDN スイッチ タイプ (Global ISDN Switch Type)]を[ユーロ (Euro)]に設定します。
- **ステップ5** [ゲートウェイの設定(Gateway Configuration)]ウィンドウのフィールドを設定します。フィー ルドとその設定オプションの詳細については、オンライン ヘルプを参照してください。
- ステップ6 [保存 (Save)] をクリックします。
- ステップ7 ウィンドウのサブユニット0の右側に表示されている[エンドポイント(Endpoint)]アイコン をクリックします。[保護されたファシリティIEの有効化(Enable Protected Facility IE)]チェッ クボックスが表示されます。このチェックボックスをオンにします。

### セキュア トーンの連携動作

| 機能                            | 連携動作                                                                                    |
|-------------------------------|-----------------------------------------------------------------------------------------|
| コール転送、電話会議、およびコール ウェイ<br>ティング | ユーザが保護されている電話でこれらの機能<br>を呼び出すと、コールの最新のステータスを<br>示すためにセキュア通知トーンまたは非セキュ<br>ア通知トーンが再生されます。 |

I

| 機能           | 連携動作                               |
|--------------|------------------------------------|
| 保留と再開および不在転送 | これらの機能は、保護されているコールでサ<br>ポートされています。 |

# セキュア トーンの制限事項

| 制限事項                                                               | 説明                                                                                     |
|--------------------------------------------------------------------|----------------------------------------------------------------------------------------|
| Cisco Extension Mobility および複数ライン同時<br>通話機能(Join Across Lines)サービス | Cisco Extension Mobility および複数ライン同時<br>通話機能(Join Across Lines)サービスは、保<br>護対象の電話では無効です。 |
| 共有回線の設定                                                            | 共有回線の設定は、保護対象の電話機では使<br>用できません。                                                        |
| 非暗号化メディア                                                           | Cisco Unified IP Phone と MGCP E1 PRI ゲート<br>ウェイの間のメディアが暗号化されていない<br>と、コールはドロップされます。    |

翻訳について

このドキュメントは、米国シスコ発行ドキュメントの参考和訳です。リンク情報につきましては 、日本語版掲載時点で、英語版にアップデートがあり、リンク先のページが移動/変更されている 場合がありますことをご了承ください。あくまでも参考和訳となりますので、正式な内容につい ては米国サイトのドキュメントを参照ください。